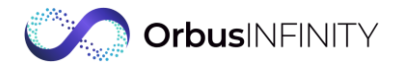

## **Technical Pre-requisites for OrbusInfinity Provisioning**

Please review the **OrbusInfinity installation guide** and then fill in your details on the right-hand column. **This is required for Orbus to create your OrbusInfinity environment.** 

| Item                                                                                                    | Obtained<br>from         | Please complete:                                                                                                    |
|----------------------------------------------------------------------------------------------------|--------------------------|----------------------------------------------------------------------------------------------------|
| Your Azure AD Tenant ID<br>(xxxxxxx-3cbf-yyyy-zzzz-6200a0000000)                                                                                                    | Your Azure AD<br>Admin   |                                                                                                    |
| Your Azure AD Tenant name<br>(companyname.com /<br>companyname.onmicrosoftcom)                                                                                                    | Your Azure AD<br>Admin   |                                                                                                    |
| Confirmation of your Azure Active Directory<br>Premium P1 or P2 License                                                                                                    | Your Azure AD<br>Admin   | Please select applicable box:     P1   P2     Neither                                                                                                    |
| Your Azure Data Centre location preference                                                                                                    | Project Lead             | <ul> <li>Please select one Azure Datacentre from the following:</li> <li>Australian Eats (NSW)</li> <li>Canada Central (Toronto)</li> <li>South Africa North (Johannesburg)</li> <li>UAE North (Dubai)</li> <li>UK South (London)</li> <li>West US (California)</li> <li>West Europe (Netherlands)</li> <li>East US (Virginia)</li> </ul> |
| Provide your Azure AD Administrators email address for access permissions                                                                                                    | Your Azure AD<br>Admin   |                                                                                                    |
| Orbus Consultants must have access to<br>configure your OrbusInfinity Environment<br>Confirmation that an Azure AD Guest User or<br>Temporary Account can be set up for an Orbus<br>consultant | Your Azure AD<br>Admin   | Please confirm Guest or Temporary accounts         can be granted:         Yes         Yes         No         Please choose account type:         Guest Account         Temporary Account         Neither                                                                                                    |
| Your SharePoint site URL created for<br>OrbusInfinity implementation<br>Please <u>create the SharePoint Site</u> prior to<br>adding the URL!                                                   | Your SharePoint<br>Admin | <i>Note</i> : Please provide a screenshot of the SharePoint Site Contents is needed to help Orbus determine the connector app is installed correctly. Improper installation will cause delays.                                                                                                    |
| Confirmation that your organisation can meet<br>the requirements outlined in the OrbusInfinity<br>Installation Guide.                                                                          | Your SharePoint<br>Admin | Please confirm:<br>□ Yes □ No                                                                                                    |
| Enter your preferred OrbusInfinity URL<br><b>Example</b> :<br>https://customercompanyname.iServer365.com                                                                                       | Project Lead             |                                                                                                    |

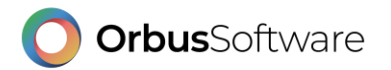